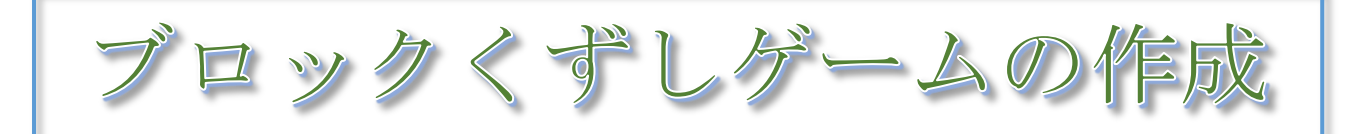

パドルでボールをはね返

し、ブロックをくずすゲーム を作成します。

ボールがブロックにあた

った時のはね返り方を工夫

します。

| (<br>パドルを<br>まるよ! | クリックすると始 |
|-------------------|----------|

# 1 パドル、ボール、ブロックを配置する

#### 1-1 パドルを配置する

「スプライトを選ぶ」から、Puddle を選択し、 命令ブロックを配置します。

「スタートを送る」の命令ブロックにより、ボールが動き始めるようにします。

「スタートを受け取ったとき」の命令ブロック を Ball のスプライトに配置します。(1-2 で作成)

Puddle がマウスポインターで動くようにします。

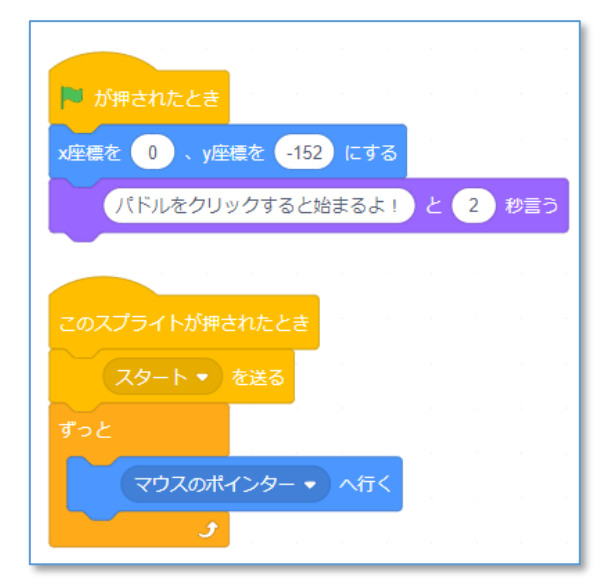

#### 1-2 ボールを配置する

「スプライトを選ぶ」から、Ballを選択し、命令ブロックを配置します。

Ballの大きさを 50 に変更します。

Ball が Pudle にあたったときにはね返る方向を -30 から 30 の間の適当な数値になるようにしま す。

| 💌 が押されたとき             |  |  |  |  |  |  |
|-----------------------|--|--|--|--|--|--|
| x座標を 0 、y座標を -100 にする |  |  |  |  |  |  |
| -30 から 30 までの乱数 度に向ける |  |  |  |  |  |  |

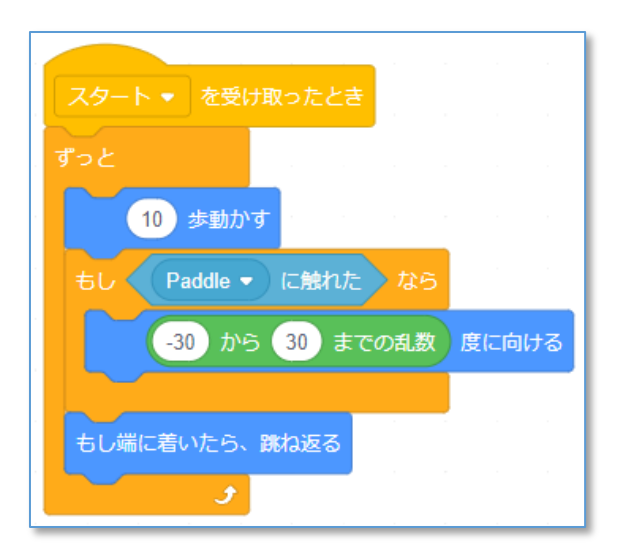

## 1-3 Block を配置する

「スプライトを選ぶ」から、Button3を選択し、 名前を Block に変更し、大きさを 50 にします。

8個の Block をクローンにより配置します。

クリックして動きを確認します。

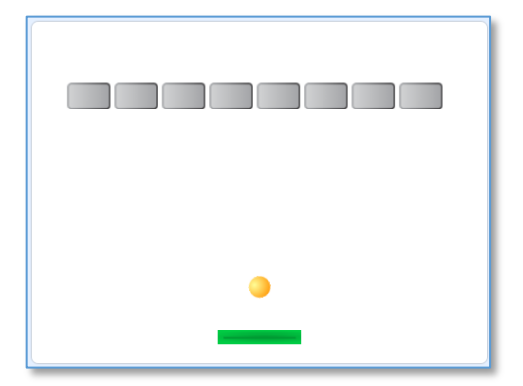

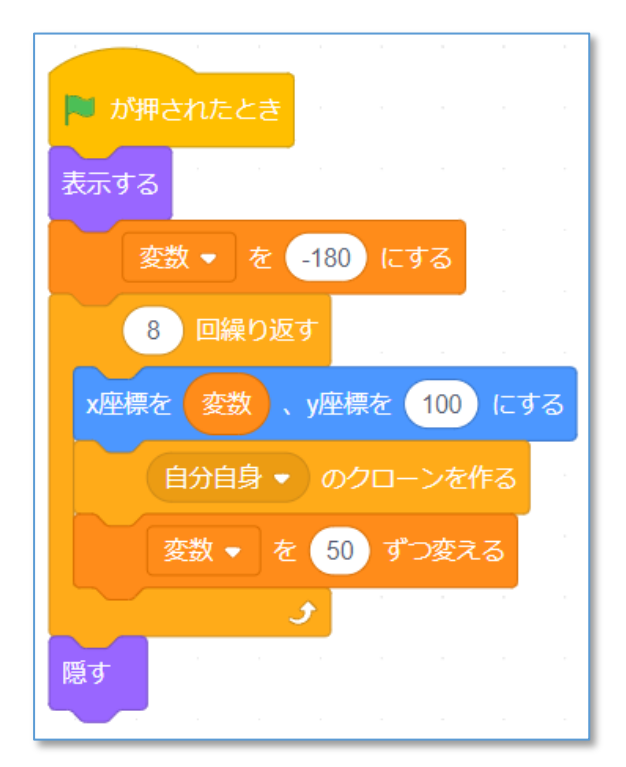

# 2 Ballのはね返り方の命令をつくる

## 2-1 左右の壁への衝突

左右の壁に衝突した Ball の向きは次の命令の 方向に変化させます。

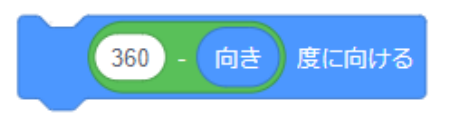

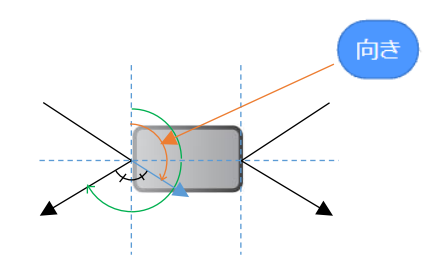

## 2-2 上下の壁への衝突

上下の壁に衝突したときの向きの変化は右のようになり ます。

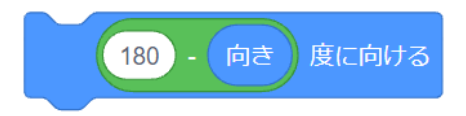

衝突が左右の壁か、上下の壁かの判断を2つのスプライト(Ball と Block)の x 座標の差で判断します。

この例では、2つのスプライトの位置の差が30より大きい場合、左右の壁への衝突、小 さい場合は上下の壁への衝突として判断しています。

#### 2-3 Block の7ローンに衝突位置を判断させる

Ball と Block が衝突したときに、衝突位 置を判定して、Ball にメッセージを送る命 令ブロックを追加します。

判断は Block のクローンで、動きは Ball のスプライトでの処理になるので、 Block のクローンから Ball にメッセージを送る 形で情報を伝えます。

Ballの位置を示す変数 Ball\_x を作成し、 Ball のスクリプトの中に次の命令ブロッ クを入れておきます。

Ball\_x ▼ を x座標 にする

クローンされたとき ずっと もし Ball ▼ に触れた なら もし Ball × ・ x座標 の 絶対値 ▼ > 30 なら 左右端 ● を送る でなければ 上下端 ● を送る このクローンを削除する

Ball に触れた Block は「このクローンを削除する」で、ステージ上から消去します。

# 3 ゲームを完成させる

#### 3-1 はわ返る Ball の動きを作る

Block から送られてくるメッセージをもとに、Ball の動 きを変える命令ブロックを作成します。

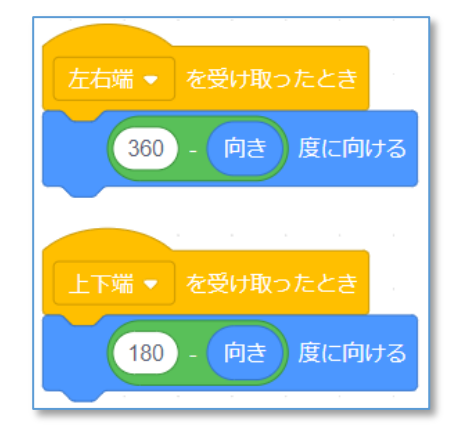

(いちはら Arduino 研究会)

#### 3-2 Block を2段に配置する

ブロック定義を利用し、2段に配置する命令を以下のように作成します。

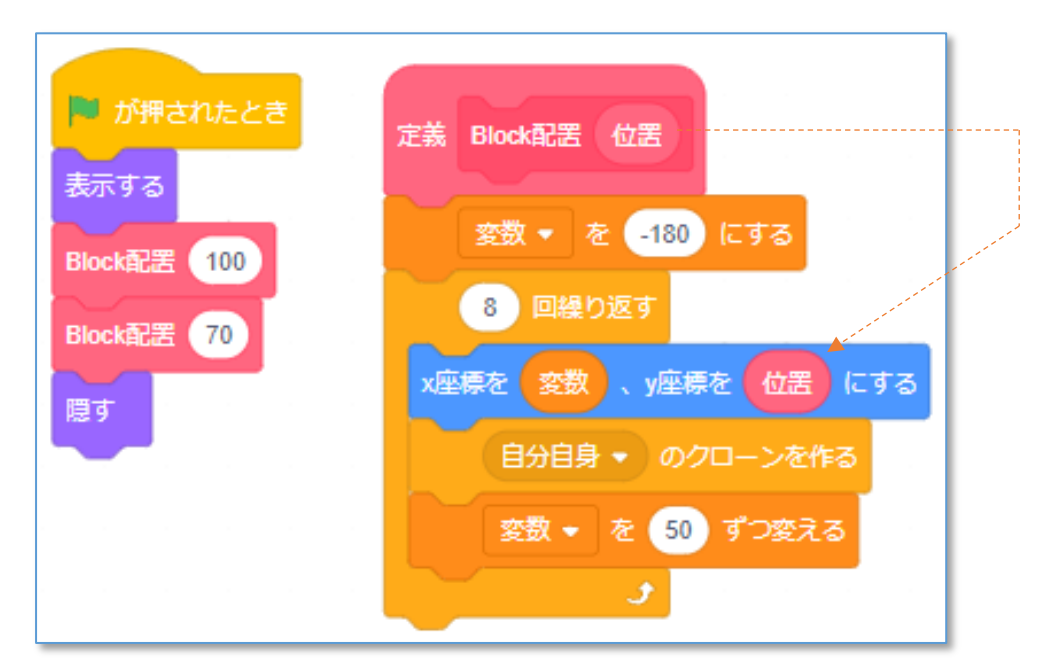

【Block の命令ブロックの変更例】

# ※ブロック定義 ①ブロック名を"Block 配置"とし ②「引数を追加」を指定して

③引数の名前を"位置"とします。

|                                              | ブロックを作る             |                         |  |  |  |  |  |
|----------------------------------------------|---------------------|-------------------------|--|--|--|--|--|
| Brock?2 (25)                                 |                     |                         |  |  |  |  |  |
| 2<br>                                        | <b>引鼓を追加</b><br>真偽値 | text<br>ラベルのテキストを迫<br>加 |  |  |  |  |  |
| □ 1891181,5(+4)1188116, 6, 6(1−)+1, 1, 6(1−) |                     | キャンセル OK                |  |  |  |  |  |

## 3-3 プログラムを改良する

作成したプログラムを改良し、自分の「ブロックくずし」を作成しましょう。

#### <改良の視点>

- ・終了のメッセージを表示させる
- ・Ball が下端にきたら、ゲームオーバーとする
- ・Puddleのはね返りの方向を工夫する
- ・Block を3段にする
- ・こわした Block 数を表示する
- ・経過時間を表示する 等々